## 第三方设备创建与云喇叭播报方案

使用场景: 商户若依赖于我司商户 APP 进行对账,并期望根据终端维度区分交 易,则可绑定【第三方终端】并在交易时将终端号上送至 deviceNo 字段。

## 1、合作机构须在合作机构管理平台为商户绑定第三方终端。

a. 登录 PC 后台: https://tech-csp.tianquetech.com/login

| 🔽 机构管理平台            |                                   | 首页 <b>商户管理</b>       | 交易数据 分润 | 管理 产品中心  | 账号管理              |       | 😕 生产测试服务商-子龙 |  |
|---------------------|-----------------------------------|----------------------|---------|----------|-------------------|-------|--------------|--|
| 丙 商户申请管理 ▲          | 首页 × 商户管理 ×                       |                      |         |          |                   |       |              |  |
|                     | 商户编号           请给入           入驻时间 |                      | 商户名称    |          |                   | 商户类型  |              |  |
| 品 新增商户              |                                   |                      | 请输入     |          |                   | 全部    | ×            |  |
| 2 商户审核数据管理          |                                   |                      | 归属机构③   |          |                   | 业务员⑦  |              |  |
| 同 商户资料复核管理          | 开始日期 ~                            | 结束日期 芭               | 生产测试服务  | 务商-子龙-勿动 | ~                 | 全部    | ~            |  |
| 圆 商户信息管理 ^          | 商户联系人                             |                      | 商户状态    |          |                   |       |              |  |
| 园 商户管理              | 请输入                               |                      | 全部      |          | ▽ 查询              | 重置 导出 |              |  |
| 园 商户归属修改            | 商户编号                              | 商户名称                 | 商户联系人   | 商户类型     | ⑦归属机构             | 业务员   | 操作           |  |
| ③ 商户开发配置管理 同 结喜商户管理 | 39921061607908<br>2               | 测试包子铺                | 李红娟     | 普通商户     | 生产测试服务商-子<br>龙-勿动 | 管理员   | 查看 修改资料 更多   |  |
| 园 商户巡检管理            | 39921061100145<br>8               | gdl测试(0602-<br>1502) | 杨宗龙     | 普通商户     | 生产测试服务商-子<br>龙-勿动 | 管理员   | 查看 修改资料 更多   |  |
|                     | 39921061009054<br>2               | 知一味                  | 臧红      | 小微商户     | 生产测试服务商-子<br>龙-勿动 | 管理员   | 查看 修改资料 更多   |  |

【商户管理】--【商户信息管理--商户管理】,输入商户编号查询到对应的商户--

【更多】--【机具管理】

b. 【机具管理】–【绑定新设备】

| *名称             | 设备名称    | 设备名称<br>订给入<br>门店名称/编号<br>订编入 |      |      | 128/17列号<br>1月始入<br>查询<br>重要 |    |  |
|-----------------|---------|-------------------------------|------|------|------------------------------|----|--|
| 房试(0602-1502)   | 请输入     |                               |      |      |                              |    |  |
| 备终端号            | 门店名称/编号 |                               |      |      |                              |    |  |
| <sup>身</sup> 输入 | 请输入     |                               |      |      |                              |    |  |
| 那定新设备           |         |                               |      |      |                              |    |  |
| 设备序列号 设备终端      | 号 设备类型  | 设备名称                          | 设备别名 | 绑定门店 | 门店编号                         | 操作 |  |

| • 请确认绑定的设备<br>请核实设备信息是否准确 | ×               |
|---------------------------|-----------------|
| 商户名称: gdl                 | 则试(0602-1502)   |
| * 是否第三方终端: 是              | ×               |
| * 门店名称: gr                | 出测试(0602-1502 > |
| 门店编号: 399                 | 0210611001458   |
| * 设备别名 : 🔍                | 试一楼收银机          |
|                           | 取消 确定           |

【是否第三方终端】: 【是】

【门店名称】:如果没有指定门店无需选择。

【设备别名】: 输入服务商的第三方终端设备的命名点击【确认】

| 1.具管理          |       |                   |                |      |                                  |      |         |
|----------------|-------|-------------------|----------------|------|----------------------------------|------|---------|
| 商户名称           |       | 设备                | 名称             |      | 设备序列号                            |      |         |
| 测试包子铺<br>设备终端号 |       |                   | 请输入<br>门店名称/编号 |      | 请输入                              |      |         |
|                |       |                   |                |      |                                  |      |         |
| 请输入            |       | 请                 | 请输入            |      | 查询重置                             |      |         |
| 绑定新设备          |       |                   |                |      |                                  |      |         |
| 设备序列号          | 设备终端号 | 设备类型              | 设备名称           | 设备别名 | 绑定门店                             | 门店编号 | 操作      |
|                |       | And and the state | All            |      | We had been my been and any pro- |      | ATT 140 |

2、交易上传【设备终端号】:获得第三方终端号后。在(主扫、被扫、聚合支付)交易时将第三方终端编号(八位纯数字)上送至 deviceNo 字段中

deviceNo天阙终端编号,长度128位Optional天阙后台绑定终端后生成的终端唯一标识String

3、商户使用会生活 APP 或商户后台对账时,对于接口上送的交易就可以根据终端维度区分。

4、若商户需要使用云喇叭播报第三方终端的交易结果,需 事先将云喇叭绑定在商户上,再由商户在会生活 APP--云喇 叭设备详情--播报设置中将该"第三方终端"播报开关打开。 详细流程可参考培训文档-附件 4: 【会生活-商户端-APP 平 台】产品操作手册)